**Administration** 

### **The Agency Administration Dashboard**

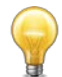

This guide covers using the Administration dashboard. For user dashboard information, please see the *Introduction to the Agency Dashboard* guide.

The Administration Dashboard is used to manage the roles available to users within your organisation. Adding roles is needed to activate users after they have self-registered. Deactivate users by deleting the role(s) assigned to them, leaving their user account but removing any access to your organisation's data.

To view the Administration Dashboard:

- 1. Go to https://apps.planningportal.nsw.gov.au/prweb/IAC
- 2. Enter your organisation's administration username and password.

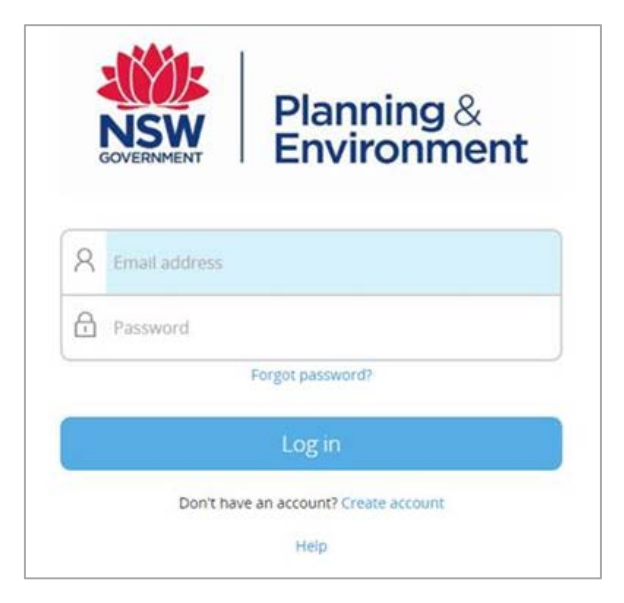

The administration dashboard displays.

| 🗱 ePlanning           |                                                                                                    | Log off Help Contact Us |
|-----------------------|----------------------------------------------------------------------------------------------------|-------------------------|
| + Add or Modify Roles | Dashboard                                                                                             |                         |
|                       | Title Name Poeltion Email Last login<br>— Ankur Choksi — ankur.choksi@gmail.com 13/11/2018 6:15:48 PM |                         |

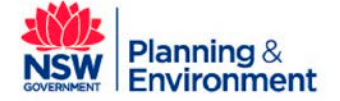

## The Agency Administration Dashboard

**Administration** 

May 2019

The dashboard displays the date of last login, as well as the **Add or Modify Roles** link. This link is used to edit the access for staff members by activating (adding roles) or deactivating (deleting roles).

### **Activate Staff Members**

Activation applies a role to a staff member, providing access to the ePlanning dashboard.

- 1. Click on Add or Modify Roles
- 2. Type the work email address of a registered staff member into the User ID field.
- 3. Click the Fetch User Details button.

| 🗱 ePlanning           |                             | Log off Help Contact Us |
|-----------------------|-----------------------------|-------------------------|
| + Add or Modify Roles | Add or Modify Roles         |                         |
|                       | Veer ID* Fetch User Details |                         |

The user profile related to this staff member displays:

| ePlanning             |                                                   | Log off Help Contact Us |
|-----------------------|---------------------------------------------------|-------------------------|
| + Add or Modify Roles | Add or Modify Roles                               |                         |
|                       | User ID *                                         |                         |
|                       | javvar.mohammad@niit-tech.com                     |                         |
|                       | Fetch User Details                                |                         |
|                       | User ID<br>javvar.mohammad@niit-tech.com          |                         |
|                       | Organisation name<br>CANTERBURY-BANKSTOWN COUNCIL |                         |
|                       | Role*                                             |                         |
|                       | Certification officer V                           |                         |
|                       | Phone number*                                     |                         |
|                       | 0239482348                                        |                         |
|                       | Update Delete                                     |                         |
|                       |                                                   |                         |

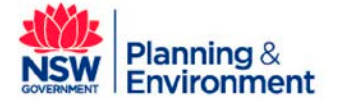

# The Agency Administration Dashboard

**Administration** 

May 2019

- 4. Assign a user role from the **Role** drop-down list: either **Certification officer (council certifier)** or **User (council officer)**. **Note**: You can also amend the phone number provided at registration if needed.
- 5. Click the **Update** button when done.

## **Deactivate Staff Members**

Deactivation removes a staff member's access to the organisations account.

- 1. Click the Add or Modify Roles link
- 2. Enter the staff member's registered email address
- 3. Click the Fetch User Details button.

The user profile related to this contact will be displayed:

| 🗱 ePlanning           | Log off Help Contact Us                                                                                                    |
|-----------------------|----------------------------------------------------------------------------------------------------|
| + Add or Modify Roles | Add or Modify Roles                                                                                                    |
|                       | User ID.*<br>javvar.mohammad@niit-tech.com<br>Fetch User Details<br>User ID<br>javvar.mohammad@niit-tech.com<br>Organisation name<br>CANTERBURY-BANKSTOWN COUNCIL<br>Role.*<br>Certification officer T |
|                       | Phone number * 0239482348 Update Delete                                                                                                    |

4. Click the **Delete** button. **Note:** they will still have an ePlanning Portal account but will be unable to view anything related to your organisation.

#### If you need more information:

If you need assistance, please contact eplanning@planning.nsw.gov.au

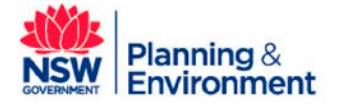